オンラインアップデートの前に、、

・起動中のアプリケーション等は全て終了しましょう。

- ・パソコン上で実行されているセキュリティソフト、アンチウイルスソフトを一時無効
  にしてからアップデートを行いましょう。これらが実行されていると、アップデート
  が完了しない場合があります。
- ・オンラインアップデートを行うには、ネット環境にある必要があります。

※使用 0S: Windows7

デジタイザーMBX V5 を起動させます。
 (デスクトップのショートカットアイコンをダブルクリックします。)

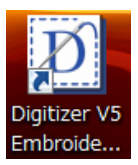

 最新のアップデートがある場合は、オープニングスクリーンが出ている状態で、 有効なアップデートのメッセージが表示されます。『はい』をクリックします。 デジタイザーのアップデートを希望しない、または次回以降にアップデートを行う 場合は『いいえ』をクリックしてください。

(ネット環境にない場合このメッセージは表示されず、以下の操作も行えません。)

| 12.000   | 15V5.0P10 | アップデートが行 | iえます。              |
|----------|-----------|----------|--------------------|
| 228      | クリックして詳   | 細を確認してくた | 5500               |
|          | - 10 4    | 10.31.44 | 1984.L1 ========== |
| 79.00 10 |           |          |                    |
| アップデートの  | リタウンロード   | 1 シストールを | NNG () & 97/       |

※ V5.0K←このアルファベットは、お使いのソフトによって異なる場合があります。

3. ユーザーアカウント制御のメッセージが表示されます。『続行』をクリックします。

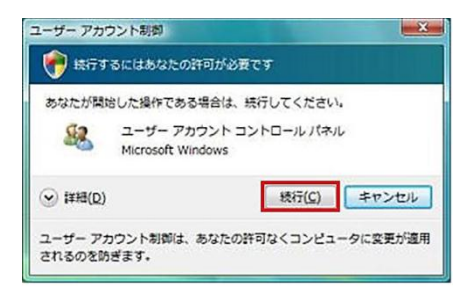

4. アップデートプログラムがダウンロードされます。

| Check for Update                    | 25                          |            | X      |
|-------------------------------------|-----------------------------|------------|--------|
| <b>8</b> 2                          |                             |            |        |
| Downloading 'Digiti                 | zer_V5_0F_to_V5_0J_         | Update     | .exe'  |
| Transferred size:<br>Transfer rate: | 208269.3/490890.9<br>1268.4 | KB<br>KB/s |        |
| Transferred files:<br>Total time:   | 0/1<br>00:02:44             |            | Cancel |

5. 4のダウンロードが終了すると、自動的にアップデートプログラムのインストール画面 が表示されます。『次へ』をクリックします。

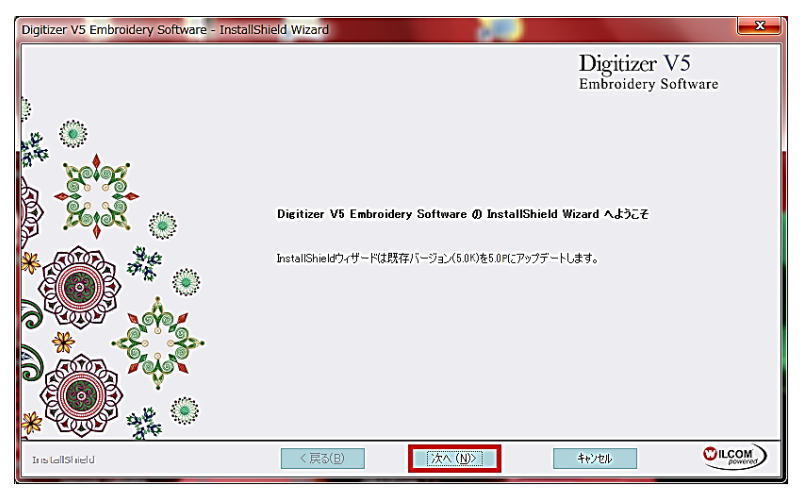

6. もし追加したい言語がある場合はチェックを入れて、『次へ』をクリックします。

| Digitizer V5 Embroidery Software - InstallSh | ield Wizard                                                                                                    |                                     | x    |
|----------------------------------------------|----------------------------------------------------------------------------------------------------|-------------------------------------|------|
| 道加言語                                         |                                                                                                    | Digitizer V5<br>Embroidery Software |      |
|                                              | 1>2k-иL/kc/vi8/mailai8e2/a/kc/vix        State        State        State        State        State        State        State        State        State        State | 。<br>- 北印<br>Svenska sprškresurser  |      |
|                                              | 必要な容量 0.00 MB(ドライブC)<br>使用できる容量 63107.26 MB(ドライブC)                                                                                                    |                                     |      |
| InstallShield                                | 〈 戻る( <u>B</u> ) 次へ ( <u>N</u> )>                                                                                                    | 4+22H                               | DM J |

7. 『インストール』をクリックし、インストールが完了するまで待機します。

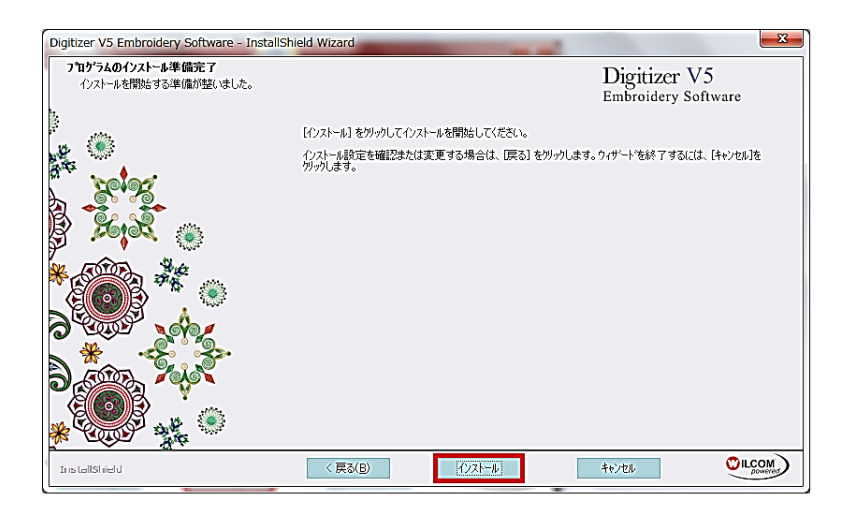

インストールが完了して、アップデートの完了が表示されます。
 『はい、今すぐコンピューターを再起動します。』にチェックが入った状態で、
 『完了』をクリックします。 パソコンが再起動します。

| Digitizer V5 Embroidery Software - Ir | stallShield Wizard                                                                |
|---------------------------------------|-----------------------------------------------------------------------------------|
|                                       | Digitizer V5<br>Embroidery Software                                               |
|                                       | <i>፻ኅን*</i> ን*፦ኑወ完 <b>፻</b>                                                       |
|                                       | InstallShield Wizard が Digitizer VS Embroidery Software をパーンルン 5.0 P にアクフラートしました。 |
| ્ર પ્રયુદ્ધ 🔮                         | € [はい、今すぐコンピューターを再起動します。]                                                         |
|                                       | ○ いいえ、後でコンピューターを再起動します。                                                           |
|                                       | ドライナガらすべてのディスクを取り出してから、「死了」 ホタンをグリックして、セットアックを終了してください。                           |
|                                       |                                                                                   |
| InstallShield                         | < 戻る(B) 完7 おけたル (Construction)                                                    |

パソコンの再起動時にインストール完了のメッセージが表示されます。
 『OK』をクリックします。

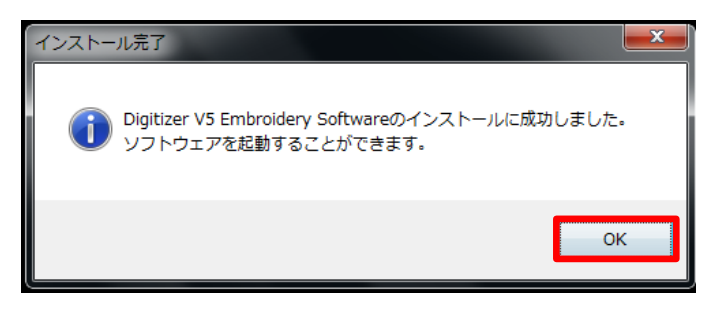

グラフィックモードに関するメッセージが表示されます。『OK』をクリックします。
 これでデジタイザーMBX V5 の情報・機能は最新のものとなり、アップデートが完了しました。

| グラフィックモード                                                                                                    |
|----------------------------------------------------------------------------------------------------|
| CorelDRAW(R)の構成は変更されました。<br>このアプリケーションはCorelDRAW(R)と動作するよう構成する必要<br>があります。これには管理者特権が必要となります。<br>アプリケーションを構成するにはOKをクリックします。 |
| CorelDRAW(R) との統合なしにアプリケーションをこのまま起動し<br>続けるには、キャンセルをクリックします。                                                               |
| OK キャンセル                                                                                                    |

## バージョン情報の確認

お持ちのデジタイザーMBX V5 のバージョン情報は、操作画面より確認できます。 ヘルプ>製品情報

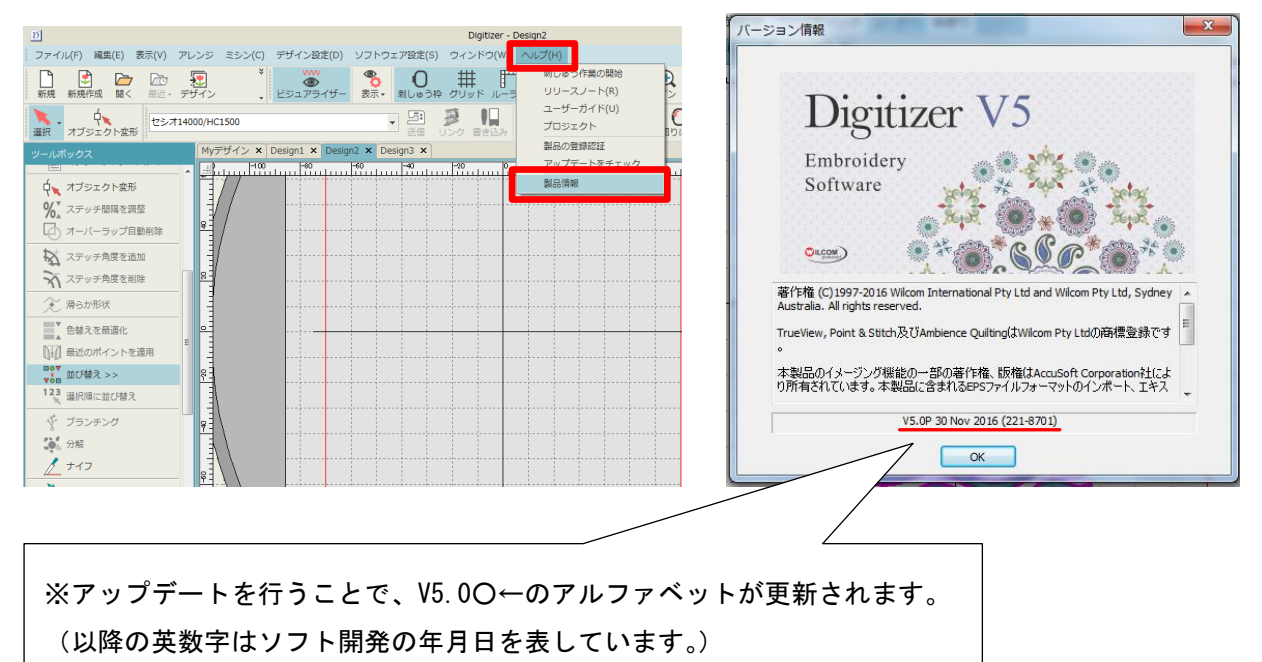